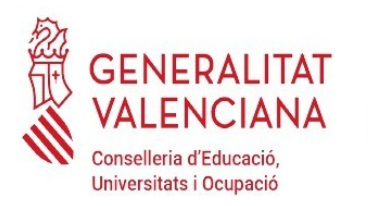

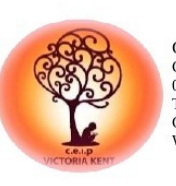

CEIP VICTORIA KENT C/ DENIA N.º 31 03690 SAN VICENTE DEL RASPEIG TLF: 965 93 70 35 CORREO ELECTRÓNICO:03018027@edu.gva.es WEB:https://portal.edu.gva.es/ceipvictoriakent/

\* \* \* \* \* \* \* UNIÓ EUROPEA

L'FSE inverteix en el teu futur El FSE invierte en tu futuro

Fons Social Europeu Fondo Social Europeo

UNIÓ EUROPEA UNIÓN EUROPEA

# INSTRUCCIONES PROCESO DE ADMISIÓN PARA EL CURSO 2024-2025 (DOGV 9837 publicado el 26 de abril de 2024)

#### ALUMNADO QUE SE MATRICULA POR PRIMERA VEZ ALUMNADO QUE SOLICITA CAMBIAR DE CENTRO EDUCATIVO. LOS ALUMNOS QUE YA ESTÁN MATRICULADOS EN EL CENTRO NO TIENEN QUE HACER ESTE PROCEDIMIENTO

EN BREVE ESTARÁN DISPONIBLES EN LA PÁGINA WEB DE CONSELLERIA LAS INSTRUCCIONES Y LA INFORMACIÓN NECESARIA PARA REALIZAR LA ADMISIÓN EN EL MOMENTO EN QUE SE ABRA EL PLAZO. LAS ENCONTRARÉIS EN LA SIGUIENTE DIRECCIÓN: https://ceice.gva.es/es/web/admision-alumnado/inicio

- ✓ Se realizará de manera TELEMÁTICA, a través del acceso que se habilitará en la página web de Conselleria de Educación.
- ✓ Recordamos calendario del proceso:

| PRESENTACIÓN<br>DE SOLICITUDES                                                       | PUBLICACIÓN<br>VACANTES /<br>RESULTADO<br>PROVISIONAL | RECLAMACIÓN                                                                              | RESULTADO<br>DEFINITVO | MATRÍCULA<br>TELEMÁTICA  | MATRÍCULA<br>PRESENCIAL  |
|--------------------------------------------------------------------------------------|-------------------------------------------------------|------------------------------------------------------------------------------------------|------------------------|--------------------------|--------------------------|
| Desde las 9:00h<br>del<br><b>30 de mayo</b><br>a las 23:59h del<br><b>6 de junio</b> | 1 de julio                                            | Desde la<br>publicación del<br>resultado<br>hasta las 23:59h<br>del<br><b>3 de julio</b> | 15 de julio            | Del 15 al 19 de<br>julio | Del 15 al 23 de<br>julio |

Una vez abierto el plazo de presentación de solicitudes:

# PASO 1: OBTENCIÓN DE LA CLAVE DE ADMISIÓN

- ✓ Para realizar la solicitud es necesario una CLAVE DE ADMISIÓN. Se obtendrá desde la página web de Conselleria de Educación. Los pasos a seguir para conseguirla son los siguientes: En telematricula.es tienes la ventana "Clave de admisión". Cuando entres:
  - ✓ Si tienes DNI, debes introducir
    - ✓ el número de DNI del padre, madre o tutor legal solicitante

- ✓ + el número IDESP (código de 9 letras y números que hay en el DNI) Número de soporte en DNI antiguo.
- + la fecha de nacimiento de la persona solicitante
- ✓ + una dirección de correo electrónico.

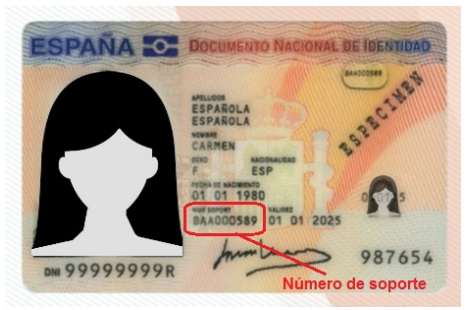

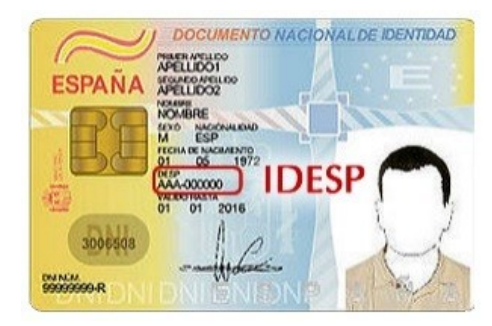

- ✓ Si tu documento identificativo es el NIE, debes introducir
  - el NIE del padre, madre o tutor legal solicitante
  - ✓ + el número IXESP (código incluido en las tarjetas de extranjeros y permisos de residencia)
  - ✓ + la fecha de nacimiento de la persona solicitante
  - ✓ + una dirección de correo electrónico.

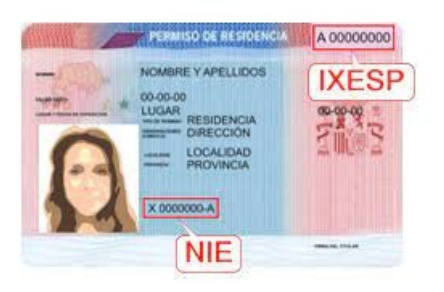

- ✓ En infantil y primaria el identificador será el propio DNI o NIE del padre, madre o tutor legal solicitante. Con una sola clave de admisión será posible presentar tantas solicitudes como hijos e hijas quieras matricular en estas etapas.
- ✓ El trámite también se puede realizar con:
  - ✔ DNI electrónico
  - ✔ Certificado electrónico
  - ✓ Cl@ve PIN
  - ✓ Cl@ve Permanente
- ✓ Se enviará una clave de acceso al correo electrónico que se haya facilitado. Esta clave consta de un identificador y una contraseña para cada solicitud que tengas que hacer según el número de hijos o hijas que tengas que matricular.

# PASO 2: ELABORAR Y GRABAR LA SOLICITUD

Una vez que tengáis la clave de admisión, se podrá acceder a elaborar la solicitud. En ella hay que introducir los siguientes datos:

1) Identificación de la persona solicitante.

2) Identificación del alumno o alumna para quien se solicita plaza.

3) Identificación de los miembros de la unidad familiar. <mark>IMPORTANTE: Si hay algún hermano en el centro para el que se va a solicitar plaza hay que marcarlo en este apartado, introduciendo el NIA de dicho hermano. Si no se introduce le NIA no se baremarán los puntos por hermanos en el centro.</mark>

4) En los casos de no convivencia de los progenitores, se deberá marcar

la casilla o casillas habilitadas al efecto, en el momento de formalización

de la matrícula, se deberá aportar datos y firma del otro progenitor

5) Autorización para la obtención de los datos renta a través de (AEAT),

así como autorización para consulta de renta valenciana de inclusión. IMPORTANTE: No es obligatorio marcar la casilla, pero si no se marca la casilla de autorización no se baremarán ni los datos de la renta ni se computarán los puntos por ser beneficiario de la renta valenciana de inclusión, en su caso.

6) Circunstancias alegadas por el solicitante para el proceso de admisión.

7) Nivel educativo solicitado, modalidad.

8) Declaración responsable de que las circunstancias alegadas.

9) En alumnado procedente de centros no sostenidos con fondos públicos

o fuera de la CV, el compromiso de aportar la baja del centro anterior

10) Centros solicitados, hasta un máximo de veinte, ordenados preferencia.

11) Correo electrónico, en el que recibirá la información necesaria para

acceder a la consulta del resultado del procedimiento de admisión

Desde el centro os mantendremos informados de las novedades, y estamos a vuestra disposición para cualquier duda o consulta.

Un cordial saludo El Director Juan José García Pastor

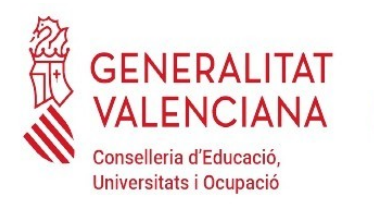

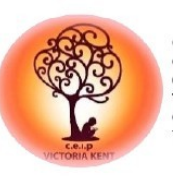

CEIP VICTORIA KENT C/ DENIA N.º 31 03690 SAN VICENTE DEL RASPEIG TLF: 965 93 70 35 CORREO ELECTRÓNICO:03018027@edu.gva.es WEB:https://portal.edu.gva.es/ceipvictoriakent/

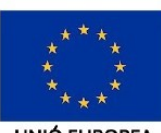

L'ESE inverteix en el teu futur

El FSE invierte en tu futur

Fons Social Europeu Fondo Social Europeo

#### **UNIÓ FUROPEA** UNIÓN EUROPEA

# **INSTRUCCIONS PROCÉS D'ADMISSIÓ PER AL CURS 2024-2025**

(DOGV 9837 publicat el 26 de abril de 2024)

### ALUMNAT QUE ES MATRICULA PER PRIMERA VEGADA ALUMNAT QUE SOL·LICITA CANVIAR DE CENTRE EDUCATIU **ELS ALUMNES QUE JA ESTAN MATRICULATS EN EL CENTRE NO HAN DE FER AQUEST PROCEDIMENT**

BREU ESTARAN DISPONIBLES EN LA PÀGINA WEB EN DE CONSELLERIA LES INSTRUCCIONS I LA INFORMACIÓ NECESSÀRIA PER A REALITZAR L'ADMISSIÓ EN EL MOMENT EN QUÈ S'ÒBRIGA EL **TERMINI. LA TROBAREU EN LA SEGÜENT ADREÇA:** https://ceice.gva.es/es/web/admision-alumnado/inicio

✓ Es realitzarà de manera TELEMÀTICA, a través de l'accés que s'habilitarà en la pàgina web de Conselleria d'Educació.

## ✓ Recordem el calendari del procés:

| PRESENTACIÓ<br>DE SOLICITUTS                                                       | PUBLICACIÓ<br>VACANTS /<br>RESULTAT<br>PROVISIONAL | RECLAMACIÓ                                                                                | RESULTAT<br>DEFINITIU | MATRÍCULA<br>TELEMÀTICA   | MATRÍCULA<br>PRESENCIAL   |
|------------------------------------------------------------------------------------|----------------------------------------------------|-------------------------------------------------------------------------------------------|-----------------------|---------------------------|---------------------------|
| Des de les 9:00h<br>del<br><b>30 de maig</b> les<br>23:59h del<br><b>6 de juny</b> | 1 de juliol                                        | Des de la<br>publicació del<br>resultat<br>fins a les<br>23:59h del<br><b>3 de juliol</b> | 15 de juliol          | Del 15 al 19 de<br>juliol | Del 15 al 23 de<br>juliol |

Una vegada obert el termini de presentació de solicituts:

# PAS 1: OBTENCIÓ DE LA CLAU D'ADMISSIÓ

- ✓ Per a realitzar la sol·licitud és necessari una CLAU D'ADMISSIÓ. S'obtindrà des de la pàgina web de Conselleria d'Educació. Els passos a seguir per a aconseguir-la són els següents: En telematricula.es tens la finestra "Clau d'admissió". Quan entres:
  - ✓ Si tens DNI, has d'introduir
    - ✓ el número de DNI del pare, mare o tutor legal solicitant

- ✓ + el número IDESP (código de 9 lletres y números que hi ha en el DNI) Número de suport en DNI antic.
- + la data de naixement de la persona solicitant
- 🖌 + una adreça de correu electrònic

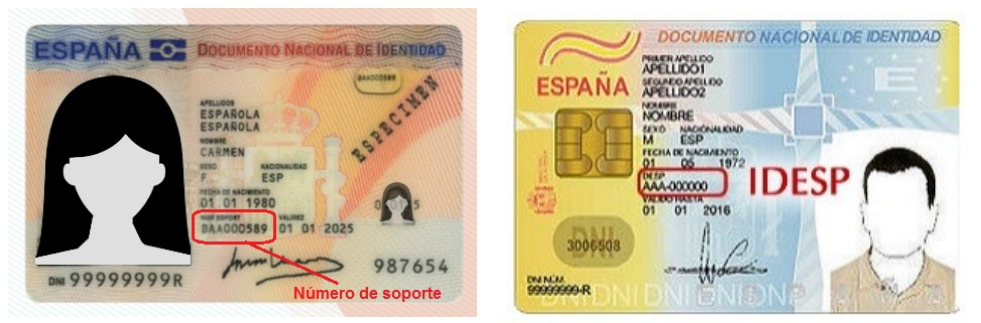

- ✓ Si el teu document identificatiu és el NIE, has d'introducir
  - ✓ el NIE del pare, mare o tutor legal solicitant
  - ✓ + el número IXESP (codi inclòs en les targetes d'estrangers i permisos de residència)
  - ✓ + la data de naixement de la persona solicitant
  - ✓ + una adreça de correu electrònic

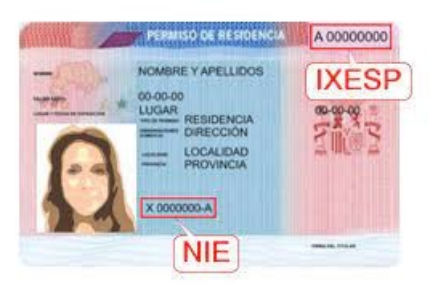

- ✓ En infantil y primària el identificador serà el propi DNI o NIE del pare, mare o tutor legal solicitant. Amb una sola clau d'admissió serà possible presentar tantes sol·licituds com fills i filles vulgues matricular en aquestes etapes.
- ✓ El tràmit també es pot realitzar amb:
  - ✔ DNI electrònic
  - ✓ Certificad electrònic
  - ✓ Cl@ve PIN
  - ✓ Cl@ve Permanent
- ✓ Amb això, t'enviarem la clau d'accés al correu electrònic que hages especificat. Aquesta clau consta d'un identificador i una contrasenya per a cada sol·licitud que hages de fer segons el nombre de fills i filles que hages de matricular.

## PAS 2: ELABORAR Y GRAVAR LA SOL·LICITUD

Una vegada que tingueu la clau d'admissió, es podrà accedir a elaborar la sol·licitud. En ella cal introduir les següents dades:

1) Identificació de la persona sol·licitant.

2) Identificació de l'alumne o alumna per a qui se sol·licita plaça.

3) Identificació dels membres de la unitat familiar. <mark>IMPORTANT: Si hi ha algun germà en el centre per al qual se sol·licitarà plaça cal marcar-lo en aquest apartat, introduint el NIA d'aquest germà. Si no s'introdueix le NIA no es baremaran els punts per germans en el centre.</mark>

4) En els casos de no convivència dels progenitors, s'haurà de marcar la casella o caselles habilitades a aquest efecte, en el moment de formalització de la matrícula, s'haurà d'aportar dades i signatura de l'altre progenitor.

5) Autorització per a l'obtenció de les dades renda a través de (AEAT), així com autorització per a consulta de renda valenciana d'inclusió. IMPORTANT: No és obligatori marcar la casella, però si no es marca la casella d'autorització no es baremaran ni les dades de la renda ni es computaran els punts per ser beneficiari de la renda valenciana d'inclusió, en el seu cas.

6) Circumstàncies al·legades pel sol·licitant per al procés d'admissió.

7) Nivell educatiu sol·licitat, modalitat.

8) Declaració responsable que les circumstàncies al·legades.

9) En alumnat procedent de centres no sostinguts amb fons públics o fora de la CV, el compromís d'aportar la baixa del centre anterior.

10) Centres sol·licitats, fins a un màxim de vint, ordenats preferència.

11) Correu electrònic, en el qual rebrà la informació necessària per a accedir a la consulta del resultat del procediment d'admissió.

Des del centre us mantindrem informats de les novetats, i estem a la vostra disposició per a qualsevol dubte o consulta.

Una cordial salutació El Director Juan José García Pastor